# Proxmark3 V3.0 DEV Easy Kits Manual

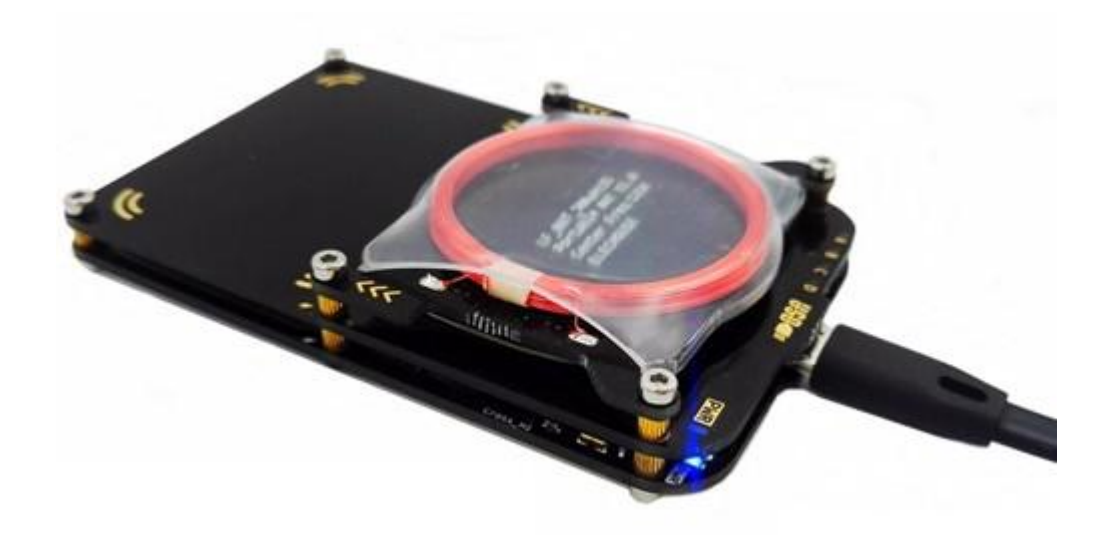

## Description

The Proxmark3 is an open-source device developed by Jonathan Westhues that enables sniffing, reading and cloning of RFID (Radio Frequency Identification) tags. The Proxmark3 could be arguably regarded as the most powerful device currently available for researching RFID and Near Field Communication systems. The FPGA allows it to meet the demanding communications timing requirements imposed by various RFID systems. The device targets low and high frequency systems operating at 125 kHz, 134 kHz and 13.56 Mhz.

Watch this video Mifare Hack.

Proxmark3 V3.0 DEV Easy Kits have upgraded from Proxmark3 V2.

Compared with Proxmark3 V2, we made some improvement for V3.0 as below :

1. Built-in high frequency antenna, perfectly compatible, eliminate dead zone, read the card data smoothly without interruption.

2. Increase the speed of parse the key, compatible with all size cards.

3. Detect and read data completely and stably with low error rate.

4. Adopt low frequency antenna to improve SNR(Signal to Noise Ratio), more higher recognition rate, detachable design to meet kinds of needs.

5. Remove antenna interface to avoid plug in and out, more conveniently.

6、Remove the lithium battery interface, more simple. (Offline mode can use portable power source).

7、Optimized circuit and remove some irrelevant components, cut down cost, lightweight and portable.

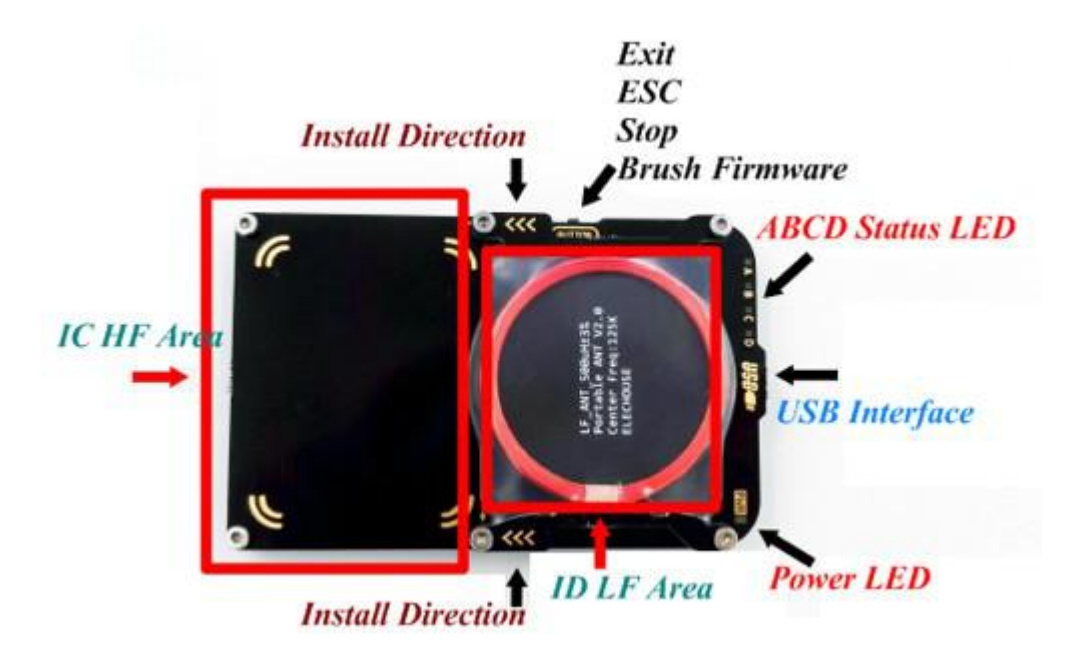

## **Electrical Parameter**

When Low frequency antenna installed on the right side :

# LF antenna: 29.84 V @ 125.00 kHz # LF antenna: 32.31V @ 134.00 kHz # HF antenna: 28.43V @ 13.56 MHz

When Low frequency antenna installed on the left side :

# LF antenna: 43.86 V @ 125.00 kHz # LF antenna: 24.48 V @ 134.00 kHz # HF antenna: 25.13 V @ 13.56 MHz

Operating Voltage : 3.5-5.5V Operating Current : 50-130mA Dimensions : 54mm \* 86.6mm Size : 6.2mm (thinnest) 9.8mm (plus screw) 15.8mm (plus LF antenna)

# Supporting Cards and Tags

|                                               | Advanced Operation |                |                       |                    |                      |              |              |              |
|-----------------------------------------------|--------------------|----------------|-----------------------|--------------------|----------------------|--------------|--------------|--------------|
| Tags                                          | Recognize          | Read&<br>Write | Offline<br>Decryption | Online<br>Sniffing | Default<br>Key Crack | Data<br>Dump | Simulation   | Сору         |
| MIFARE CLASSIC                                | $\checkmark$       | $\checkmark$   | $\checkmark$          | $\checkmark$       | $\checkmark$         | ×            | $\checkmark$ | $\checkmark$ |
| MAFARE CLASSIC<br>(CHINESE Magic<br>Card/UID) | $\checkmark$       | ~              | ×                     | ~                  | ~                    | ~            | ×            | ~            |
| MAFARE<br>Ultralight                          | $\checkmark$       | $\checkmark$   | ×                     | $\times$           | $\times$             | $\checkmark$ | $\times$     | $\times$     |
| HID                                           | $\checkmark$       | $\checkmark$   | ×                     | $\times$           | $\times$             | $\times$     | $\checkmark$ | $\checkmark$ |
| HID iClass                                    | $\checkmark$       | $\checkmark$   | $\checkmark$          | $\checkmark$       | $\times$             | $\checkmark$ | $\checkmark$ | $\checkmark$ |
| ISO14443a                                     | $\checkmark$       | $\checkmark$   | ×                     | $\checkmark$       | ×                    | $\checkmark$ | $\checkmark$ | $\checkmark$ |
| ISO14443b                                     | $\checkmark$       | $\checkmark$   | ×                     | $\checkmark$       | ×                    | ×            | $\checkmark$ | $\checkmark$ |
| ISO15693                                      | $\checkmark$       | $\checkmark$   | ×                     | $\checkmark$       | ×                    | $\checkmark$ | $\checkmark$ | $\checkmark$ |
| SRI512                                        | $\checkmark$       | $\checkmark$   | ×                     | $\times$           | $\times$             | ×            | $\checkmark$ | $\times$     |
| SRIX4K                                        | $\checkmark$       | $\checkmark$   | ×                     | $\times$           | ×                    | ×            | $\checkmark$ | $\times$     |
| Legic                                         | $\checkmark$       | $\checkmark$   | ×                     | $\times$           | $\times$             | $\checkmark$ | $\checkmark$ | $\times$     |
| ера                                           | $\checkmark$       | $\checkmark$   | $\times$              | $\times$           | ×                    | ×            | $\times$     | $\times$     |
| em410X                                        | $\checkmark$       | $\checkmark$   | ×                     | $\times$           | $\times$             | ×            | $\checkmark$ | $\checkmark$ |
| Em4x50                                        | $\checkmark$       | $\checkmark$   | ×                     | $\times$           | $\times$             | $\checkmark$ | $\checkmark$ | $\checkmark$ |
| ті                                            | $\checkmark$       | $\checkmark$   | ×                     | $\times$           | ×                    | ×            | ×            | $\times$     |
| Hitag/Hitag2                                  | $\checkmark$       | $\checkmark$   | ×                     | $\checkmark$       | $\times$             | ×            | $\checkmark$ | $\times$     |
| indala                                        | $\checkmark$       | $\checkmark$   | ×                     | $\times$           | ×                    | X            | ×            | $\checkmark$ |
| T55xx                                         | $\checkmark$       | $\checkmark$   | ×                     | $\times$           | $\times$             | $\times$     | ×            | $\checkmark$ |
| FlexPass                                      | $\checkmark$       | $\checkmark$   | ×                     | $\times$           | ×                    | ×            | ×            | $\times$     |
| VeriChip                                      | $\checkmark$       | $\checkmark$   | ×                     | $\times$           | $\times$             | $\times$     | ×            | $\times$     |
| PCF7931                                       | $\checkmark$       | $\checkmark$   | ×                     | $\times$           | ×                    | ×            | ×            | $\times$     |
| Kantech ioProx                                | $\checkmark$       | $\checkmark$   | ×                     | $\times$           | ×                    | X            | $\times$     | $\times$     |

## Resource

- 1, Basic Document
  - \* Download Manual
  - \* <u>Software pm3-bin-2.0.0</u> (visit <u>this page</u> for the latest version)
- 2、Video instruction
  - \* Video: how to install driver
  - \* <u>Video: how to upgrade firmware</u>
  - \* <u>Video: how to read/write Mifare classic</u>
  - \* <u>Video: how to hack/clone Mifare classic</u>
  - \* Video: how to clone EM410x tags
- 3、Official Wiki
  - \* Proxmark3 official wiki (new)
  - \* Proxmark3 official wiki (old)

The Proxmark has proven itself to be an invaluable tool within the research community. Here are some examples of how the Proxmark has been used to perform research:

- \* Proxmark3: The Swiss Army Knife of Security Research
- \* Exploring the NFC Attack Surface
- \* <u>A Practical Attack on the MIFARE Classic</u>

\* Analysis of the MIFARE Classic used in the OV-Chipkaart project

\* <u>Potential Misuse of NFC Enabled Mobile Phones with Embedded Security Elements as</u> <u>Contactless Attack Platforms</u>

- \* Outsmarting Smart Cards
- \* Evaluation of the feasible attacks against RFID tags for access control systems

The Proxmark also makes a great educational tool. The entire platform (including hardware and software) is open source and can be readily analyzed and inspected. The Proxmark includes many of the major components found in a general purpose SDR but is simpler and therefore easier to understand. Faculty members should contact us about educational discounts if interested in incorporating the Proxmark into a course of study.

Warning: The Proxmark3 is a research and development tool. It has not been evaluated for compliance with regulations governing transmission and reception of radio signals. You are responsible for using this product in compliance with your local laws.

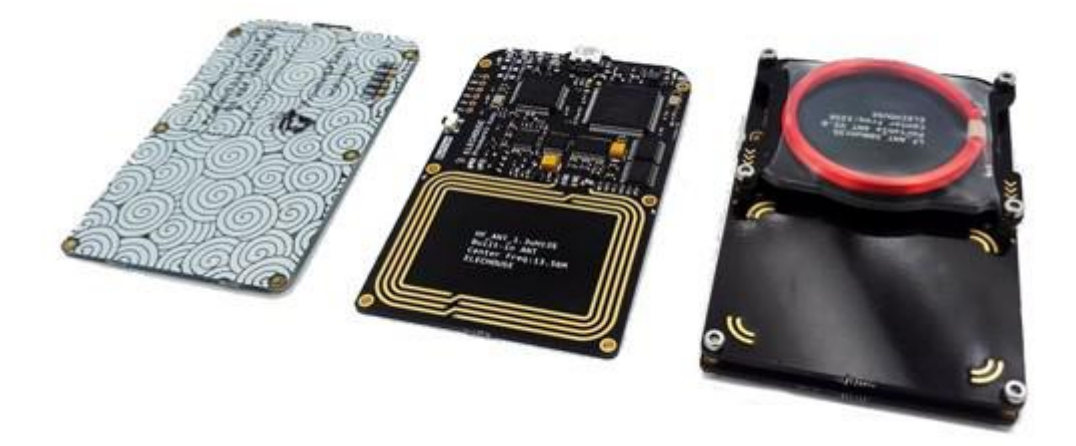

## **Assemble Instruction**

## 1、 Proxmark3 V3.0 DEV Easy Module

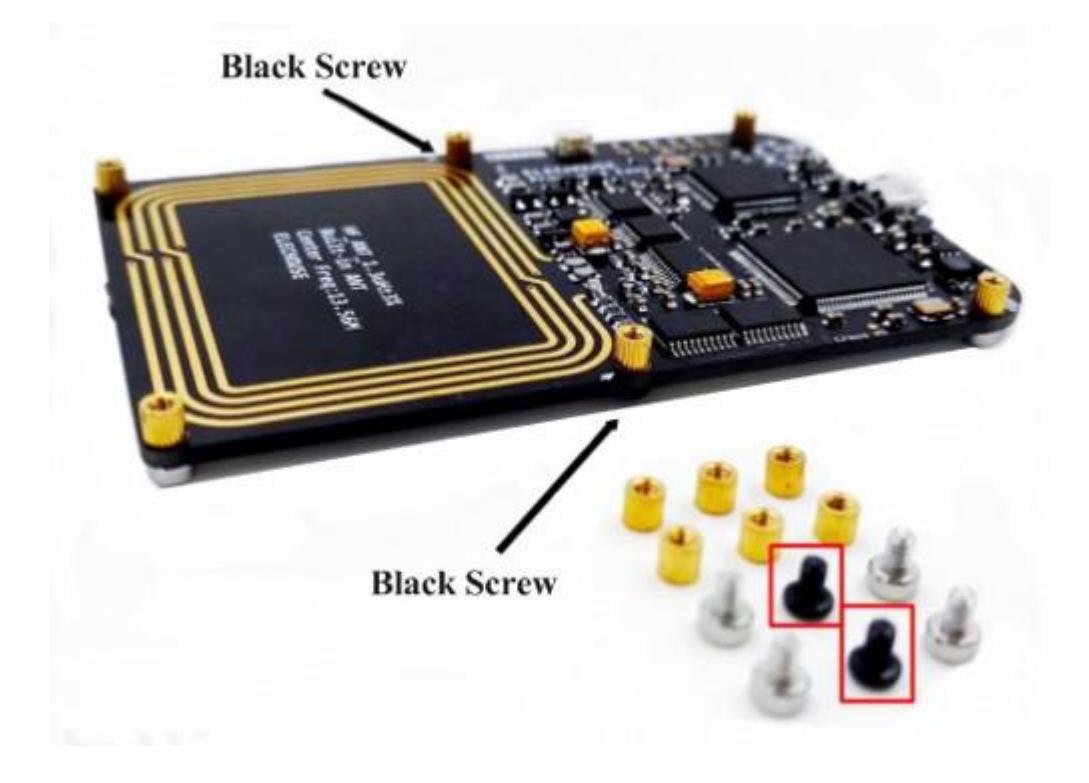

2, Assemble the protection shell

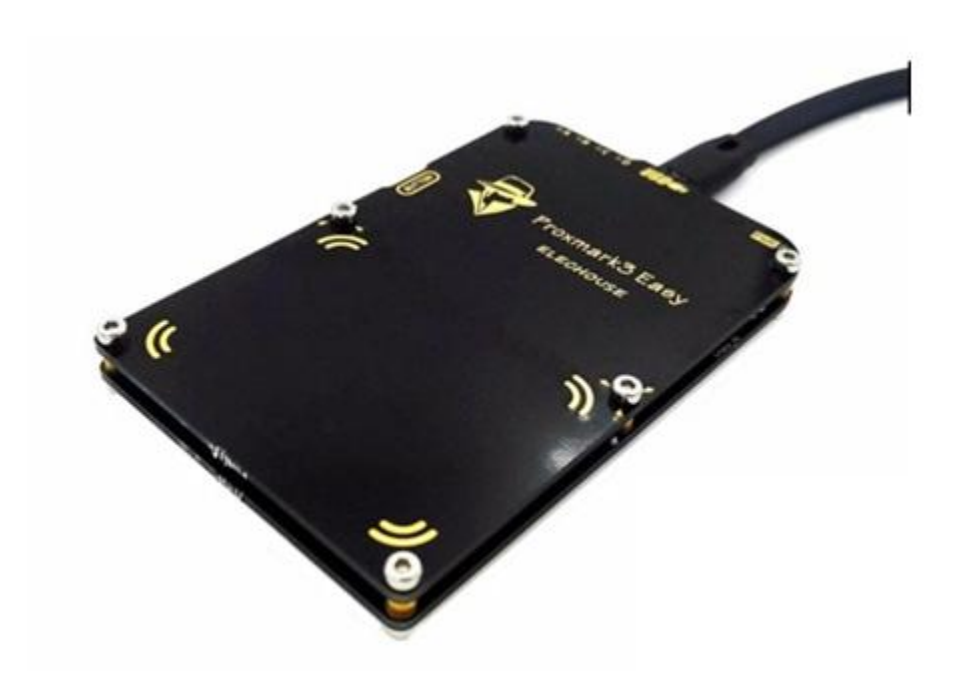

## 3、Assemble the LF antenna

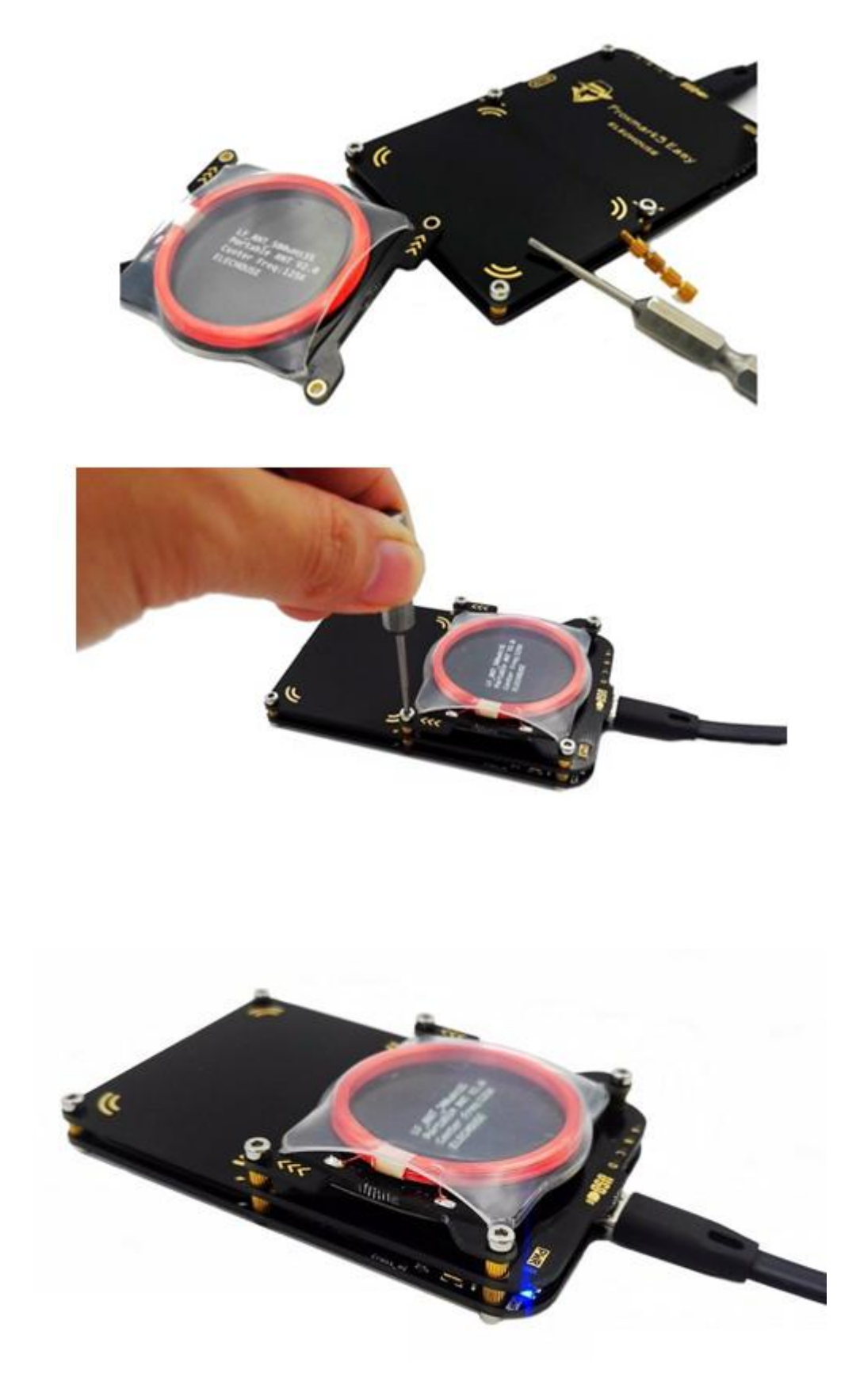

 $4_{\text{N}}$  Paste the protection film for back

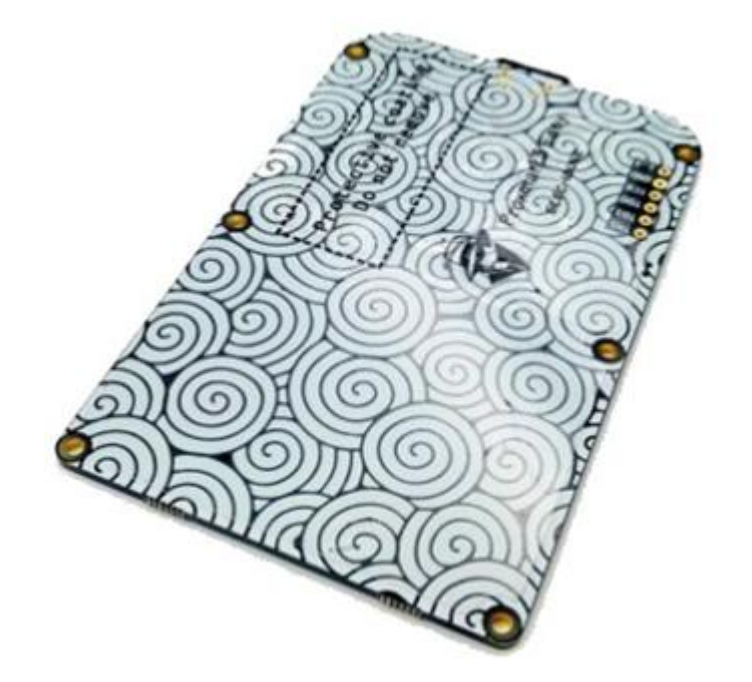

## Software

Visit this page to download the latest version: http://proxmark.org/forum/viewtopic.php?id=1562

The Zip file contains driver for windows, firmware for Proxmark and client software for windows.

No driver installation is required on Linux based machines.

Note: Operating your Proxmark with the wrong client software version will produce unpredictable results and could lead to damage of the device. The client software does not verify that it is communicating with a compatible version of firmware. So read carefully the product page to confirm your firmware version where you purchase this product.

## Windows 7 Driver Installation

(Please turn off Driver signature certification on your PC)

Recent versions of the Proxmark client require the use of a libusb "driver" on the Windows hosts. Please install the driver according to the steps as below:

## Step 1:

Download the software: Software pm3-bin-2.0.0 (visit this page for the latest version).

### Step 2:

Connect your Proxmark board with PC via USB cable. Windows Update starts to search driver.

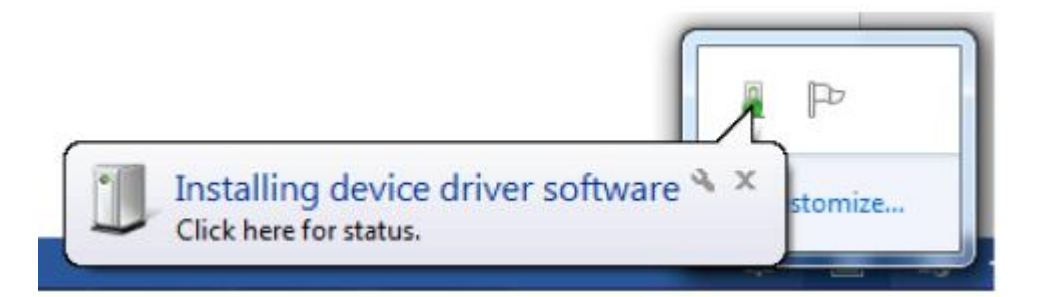

After a while, it will tell you "Fail to find the driver"

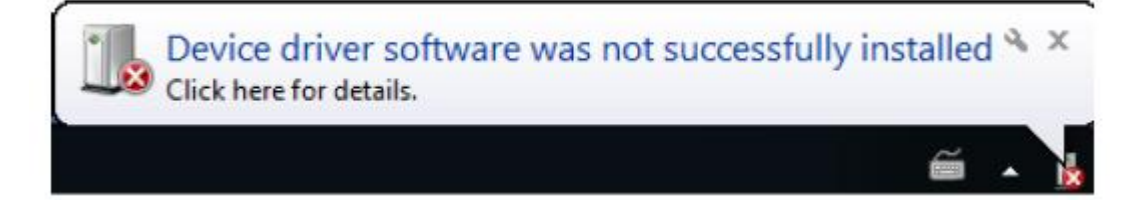

## Step 3:

Open "Device Manager" and you will find an "Unkonwn device"

Imaging devices
Keyboards
Mice and other pointing devices
Monitors
Monitors
Network adapters
Other devices
Other devices
Unknown device
Portable Devices
Processors
Sound, video and game controllers
System devices
Universal Serial Bus controllers

## Step 4:

Right click on "Unknown Device" and then click Properties. Verify that the properties of the device match these information shown as below:

| Seneral Driver Details         |   |
|--------------------------------|---|
| Unknown device                 |   |
| Property Line Ide              |   |
| Haroware ics                   | • |
| Value                          |   |
| USB\VID_2D2DAPID_504D&REV_0001 |   |
| USB/VID_2D2D&PID_504D          |   |
|                                |   |
|                                |   |

## Step 5:

Exit the properties dialog and right click the device once more. This time select "Update Driver Software"

| Hov | v do you want to search for driver software?                                                                                                    |
|-----|----------------------------------------------------------------------------------------------------|
| •   | Search automatically for updated driver software<br>Windows will search your computer and the Internet for the latest driver software<br>for your device, unless you've disabled this feature in your device installation<br>settings. |
| •   | Browse my computer for driver software<br>Locate and install driver software manually.                                                                                                    |
|     |                                                                                                    |

Select "Browse my computer for driver software" Select the driver folder within the Proxmark client software distribution.

| Browse for a          | driver software on your comp                                               | uter                                     |                            |
|-----------------------|----------------------------------------------------------------------------|------------------------------------------|----------------------------|
| Search for drive      | r software in this location:                                               |                                          |                            |
| xmark3\pm3-b          | in-2.0.0\Windows Drivers\                                                  | •                                        | Browse                     |
| Let me<br>This list w | pick from a list of device driv<br>ill show installed driver software comp | ers on my comp<br>artible with the devic | outer<br>e, and all driver |

Click "Next" button. It will come out as below:

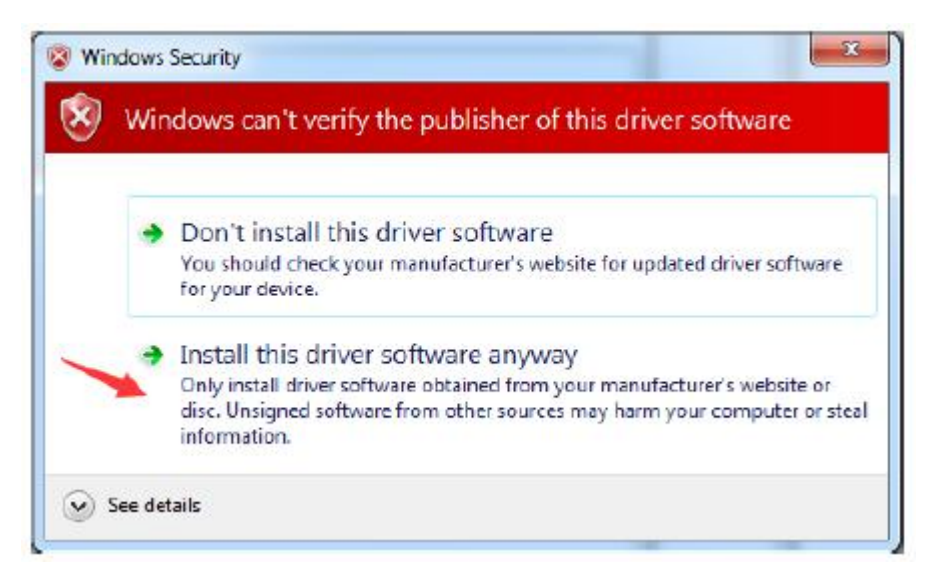

Click "Install this driver software anyway". Then it install the driverThen it installs the driver.

#### Step 6:

Back in Device Manager, the Unknown Device will now show up as a Proxmark3. Take note of the COM port associated with the device (COM82 in the picture below). Later we will use this COM number.( COM82 can be any useful COM Port)

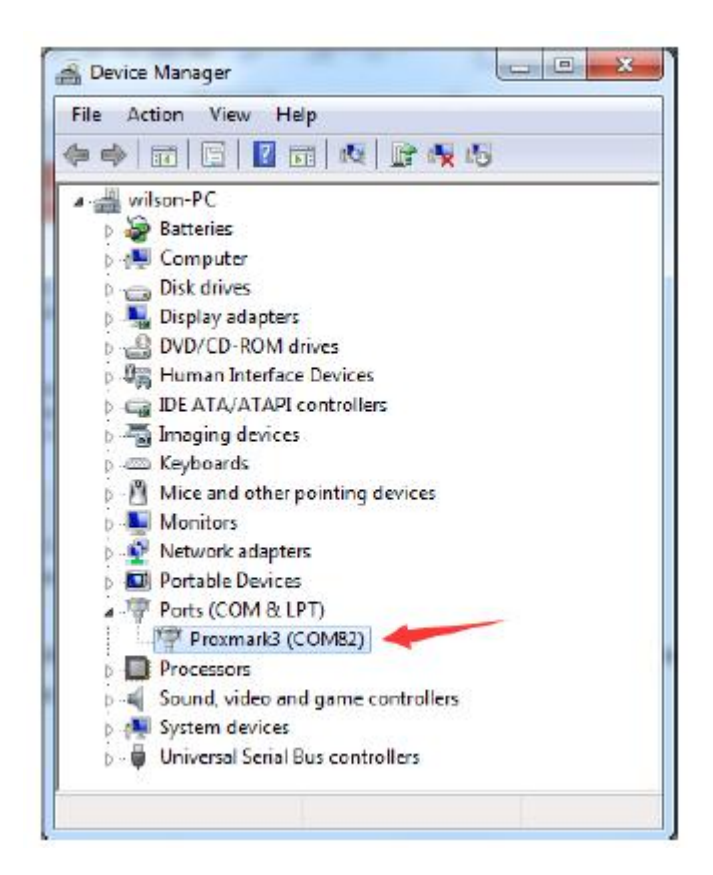

## **Application Test**

Fully compatible with all new official firmware, brush any versions according to your need.

Here we recommand 2.0.0 and more new version firmware, and this module come with 2.0.0 version by default.

Please use the official "Command Line" or "Proxmark Tool.exe" to operate this module.

### 1、Command Line

### 1) Client Running on Linux

The Proxmark exposes a USB CDC interface to the host machine. On linux, the Proxmark will show up as the device /dev/ttyACM $\leq N$ >. To launch the client, run./proxmark3 /dev/ttyACM $\leq N$ >.

You can inspect the output of the dmesg command to figure out the specific device name.

[1142387.760068] usb 2-1.1: new full-speed USB device number 71 using ehci\_hcd
[1142387.853698] cdc\_acm 2-1.1:1.0: This device cannot do calls on its own. It is not a modem.
[1142387.853742] cdc\_acm 2-1.1:1.0: ttyACMO: USB ACM device

2) Client Running on Windows

You could find the folder "win32(client+GUI)"

Open the folder and the find the following file "Go.bat" (On your computer it might be Go):

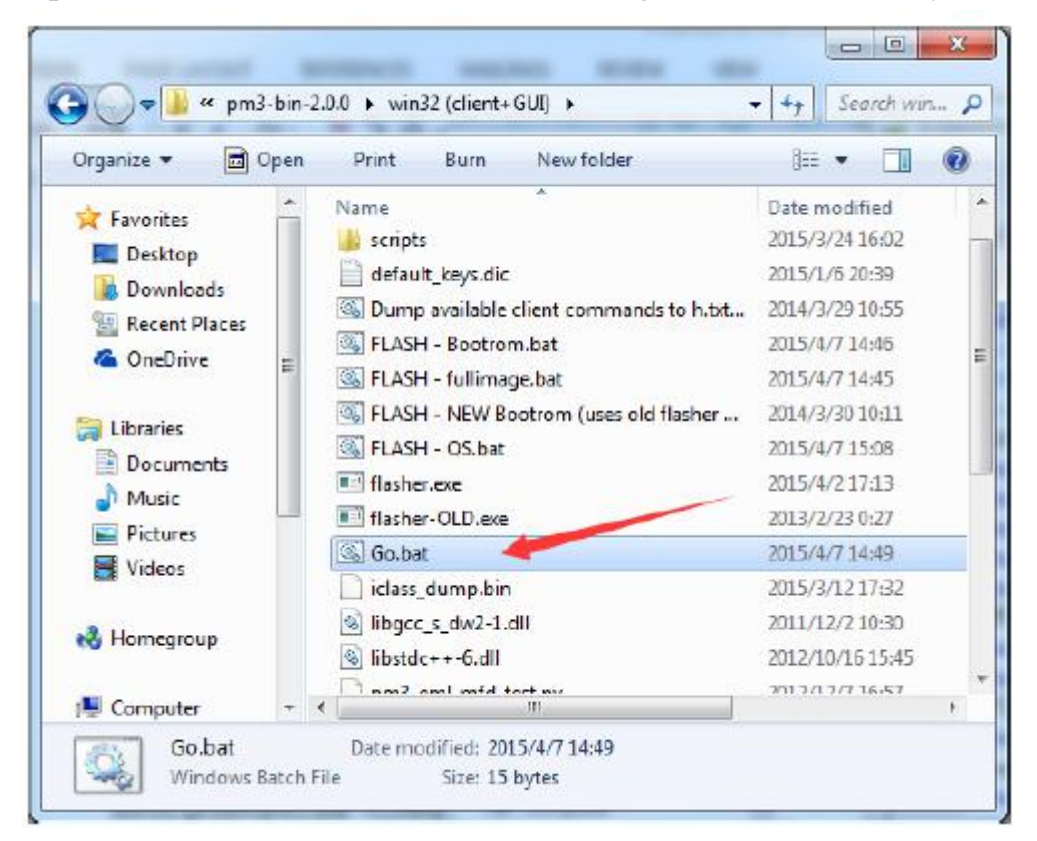

Right click the file and edit it.

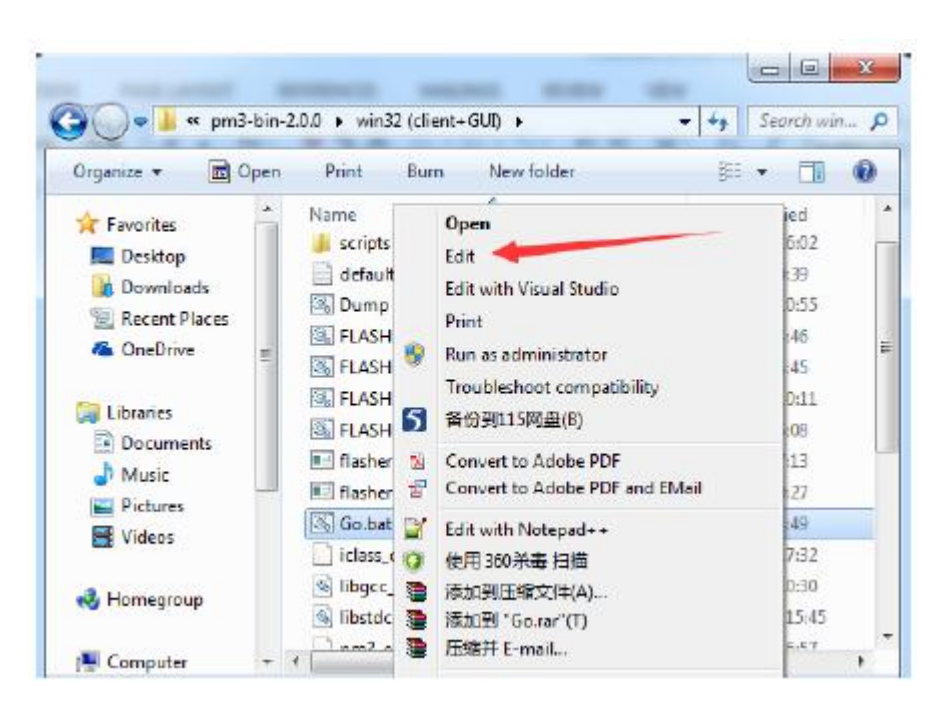

By default it is opened in Notepad.

| Gabet Netword              | X |
|----------------------------|---|
| Go.bat - Notepad           |   |
| File Edit Format View Help |   |
| proxmark3 COM83            | ~ |
|                            |   |
|                            |   |
|                            |   |
|                            |   |
|                            |   |
|                            |   |
|                            |   |
|                            | 7 |

Change the COM to your COMX. Here mine is COM82.

Save and close the window.

Now double click the "Go.bat"

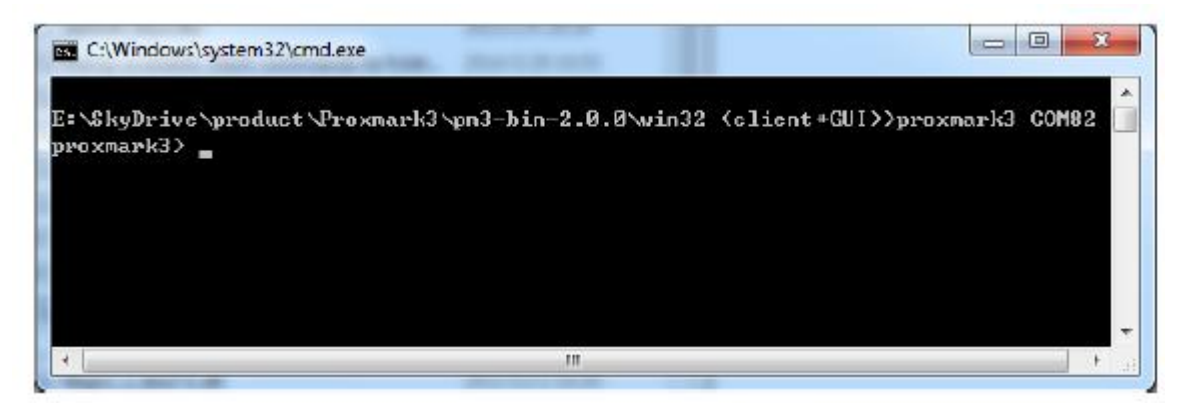

Now you can refer to the Commands Reference Manual:

https://github.com/Proxmark/proxmark3/wiki/commands

You could get more information by clicking the index box on the right of the page above:

#### data

{ Plot window / data buffer manipulation... }

| command             | offline | description                                                                                                    |
|---------------------|---------|----------------------------------------------------------------------------------------------------|
| data help           | Y       | This help                                                                                                    |
| data amp            | Y       | Amplify peaks                                                                                                    |
| data askdemod       | Y       | Attempt to demodulate simple ASK tags                                                                                          |
| data<br>askmandemod | Y       | [clock] [invert] Attempt to demodulate<br>ASK/Manchester tags and output binary (args<br>optional[clock will try Auto-detect]) |
| data<br>askrawdamod | Y       | [clock] [invert] Attempt to demodulate ASK tags<br>and output binary (args optional[clock will try Auto-                       |

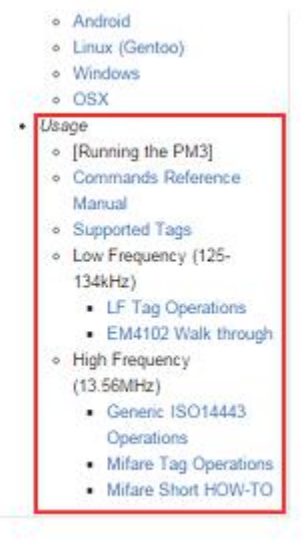

#### **Check firmware version**

Enter the "hw version" command to see what version of firmware is running.

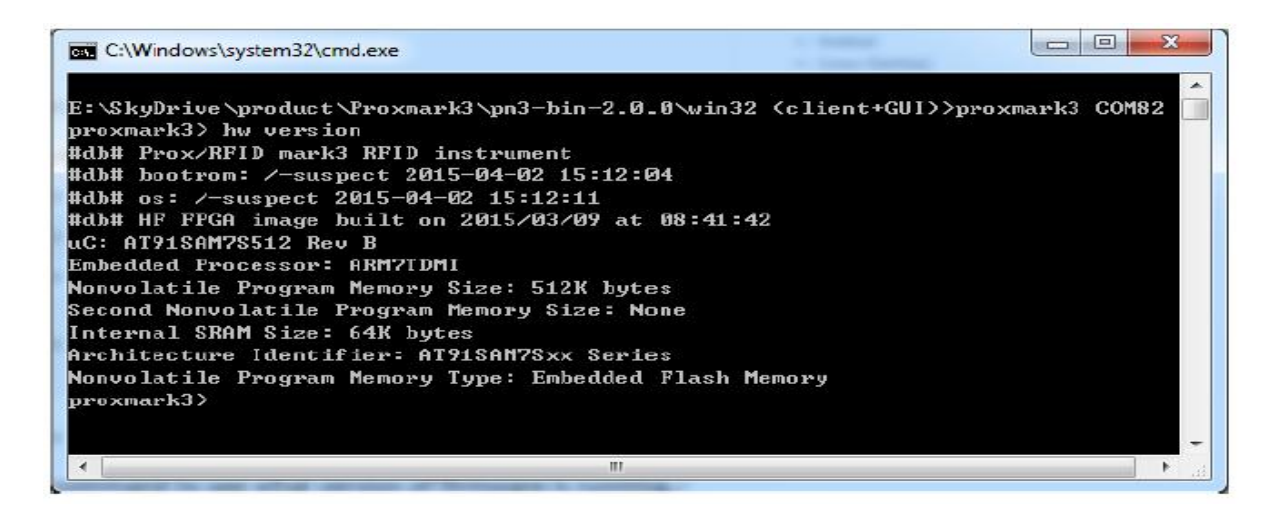

### **Check Antennas**

Now connect both the antennas to your Proxmark board. Enter the "hw tune" command to run it.

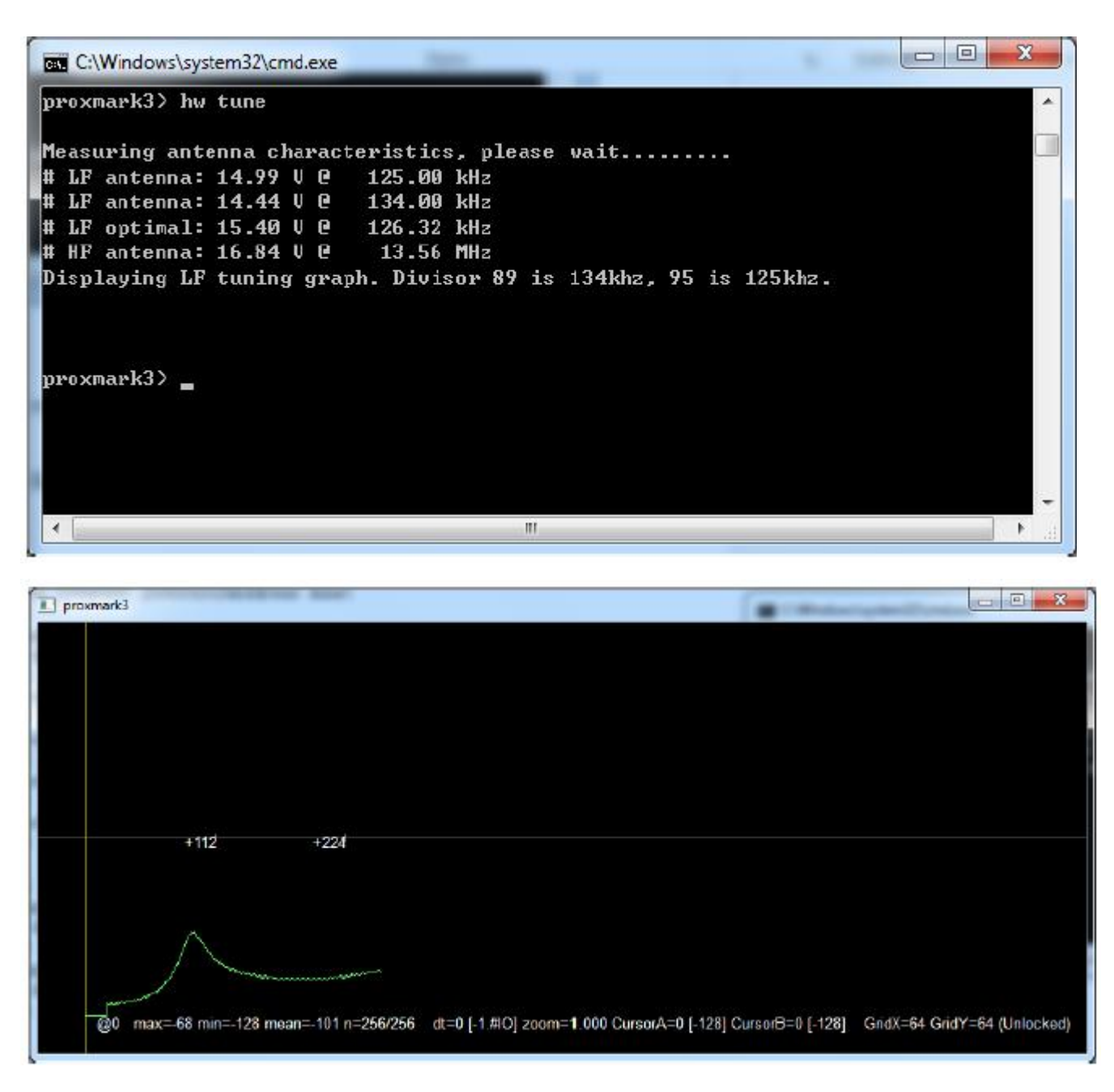

### **Reading HID Tags**

Make sure the LF antenna is connected with your Proxmark board.

Enter the "lf hid fskdemod" command to run it. Then put the HID tags within the antenna filed.

| C:\Windows\system32\cmd.exe                                                                           |       |
|----------------------------------------------------------------------------------------------------|-------|
| proxmark3> lf hid fskdemod<br>#db# TAG ID: 2004ed0ffb (34813) - Format Len: 26bit - FC: 118 - Card: 3 | 34813 |
| #db# TAG ID: 2004ed0ffb (34813) - Format Len: 26bit - FC: 118 - Card: 3                               | 34813 |
| #db# TAG ID: 2004ed0ffb (34813) - Format Len: 26bit - FC: 118 - Card: 3                               | 34813 |
| #db# TAG ID: 2004ed0ffb (34813) - Format Len: 26bit - FC: 118 - Card: 3                               | 34813 |
| #db# TAG ID: 2004ed0ffb (34813) - Format Len: 26bit - FC: 118 - Card: 3                               | 34813 |
| #db# TAG ID: 2004ed0ffb (34813) - Format Len: 26bit - FC: 118 - Card: 3                               | 34813 |
| #db# TAG ID: 2004ed0ffb (34813) - Format Len: 26bit - FC: 118 - Card: 3                               | 34813 |
| #db# TAG ID: 2004ed0ffb (34813) - Format Len: 26bit - FC: 118 - Card: 3                               | 34813 |
| · · · · · · · · · · · · · · · · · · ·                                                                 | h. A  |

Press the button when you would like to stop reading tags. The LED D would turn off.

## **Simulate HID**

To simulate the tag previously read, concatenate the first two hexadecimal values and pass them as the first parameter to the "If hid sim" command as shown below

| C:\Windows\system32\cmd.exe                                                          |                                       |
|--------------------------------------------------------------------------------------|---------------------------------------|
| #db# TAG ID: 2004ed0ffb (34813) - Format                                             | Len: 26bit - FC: 118 - Card: 34813    |
| #db# TAG ID: 2004ed0ffb (34813) - Format                                             | Len: 26bit - FC: 118 - Card: 34813    |
| #db# TAG ID: 2004ed0ffb (34813) - Format                                             | Len: 26bit - FC: 118 - Card: 34813    |
| #db# TAG ID: 2004ed0ffb (34813) - Format                                             | Len: 26bit - FC: 118 - Card: 34813    |
| #db# TAG ID: 2004ed0ffb (34813) - Format                                             | Len: 26bit - FC: 118 - Card: 34813    |
| #db# Stopped<br>proxmark3> 1f hid sim 2004ed0ffb<br>Emulating tag with ID 20 4ed0ffb |                                       |
| Press pm3-button to abort simulation<br>#db# Stopped                                 |                                       |
| proxmark3>                                                                           | · · · · · · · · · · · · · · · · · · · |
|                                                                                      |                                       |

This will cause the yellow LED A to stay lit until the button is pressed. During this time the waveform representing the tag ID specified will be replayed continuously. When you are ready to stop replaying the tag, press the Proxmark button.

#### **Read Mifare Classic tags**

Make sure the HF antenna is connected with your Proxmark board. Put the S50 tag in the antenna field.

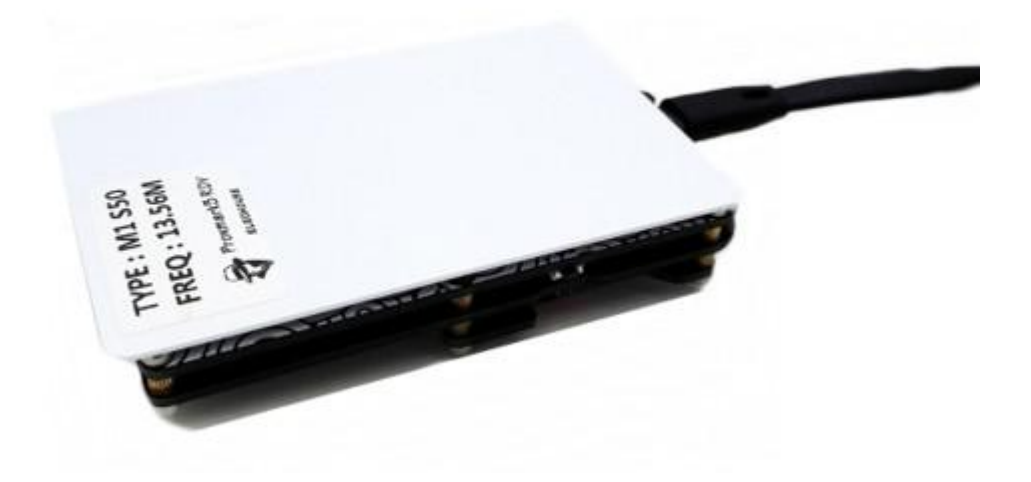

Enter the "hf 14a" reader command to run it.

| C:\Windows\system32\cmd.exe                               |          |
|-----------------------------------------------------------|----------|
| proxmark3> hf 14a reader                                  | <b>^</b> |
| UID : 94 8b e6 54                                         |          |
| SAK : 08 [2]                                              |          |
| TYPE : NXP MIFARE CLASSIC 1k   Plus 2k SL1                |          |
| proprietary non iso14443-4 card found, RATS not supported |          |
| Hnswers to chinese magic backdoor commands: NV            |          |
| proxmark3/                                                |          |
|                                                           |          |
|                                                           |          |
|                                                           |          |
|                                                           |          |
|                                                           |          |
|                                                           |          |
|                                                           | -        |
| · · · · · · · · · · · · · · · · · · ·                     | ► at     |
|                                                           |          |

1) Mifare S50/S70 Keep the S50 tag in the antenna field.

Enter the "hf mf mifare" command to run it.

Note: Crack PRNG vulnerability, Success rate is low. Usually it causes the USB connection line off the PC. Common error: "Can't select card". According to our testing, firmware 816 is the best version for this command. If you want to try to crack in this way, we recommend you to degrade the firmware to 816 version. Anyway, remember that the success rate is low, but possible.

```
- -
                                                                                X
C:\Windows\system32\cmd.exe
proxmark3> hf 14a reader
ATQA : 00 04
UID : 94 8b e6 54
SAK : 08 [2]
IYPE : NXP MIFARE CLASSIC 1k | Plus 2k SL1
proprietary non iso14443-4 card found, RATS not supported
Answers to chinese magic backdoor commands: NO
proxmark3> hf mf mifare
Executing command. Expected execution time: 25sec on average
                                                                :->
Press the key on the proxmark3 device to abort both proxmark3 and client.
.#db# Mifare: Can't select card
#db# Mifare: Can't select card
#db# Mifare: Can't select card
                                       111
1
                                                                               .
```

Press the button when you would like to stop the execution.

### 2) Mifare S50/S70

Crack the tag key based on one known key of any sector.

First to check one key for certain sector. You know, fffffffffff is the default key.

Keep the S50 tag in the antenna field.

Enter the " hf mf chk 0 A fffffffffff " command to run it.

| \Windows\system32\cmd.exe                                                |   |
|--------------------------------------------------------------------------|---|
| mark3> hf mf chk Ø A fffffffffff<br>key[ Ø] fffffffffff                  | • |
| ctor: 0, block: 0, key type:A, key count: 1<br>d valid key:[fffffffffff] |   |
| mark3>                                                                   |   |
|                                                                          |   |

| C:\Windows\system32\c                                                       | md.exe                                                            |       |
|-----------------------------------------------------------------------------|-------------------------------------------------------------------|-------|
| proxmark3> hf mf ne<br>Testing known keys.<br>nested<br>Time in nested: 4.3 | sted 1 Ø A fffffffffff<br>Sector count=16<br>93 (inf sec per key) | f     |
| Iterations count: @                                                         | n hada da da da da da da da da da da da da                        |       |
| 1                                                                           |                                                                   |       |
| lsec lkey A                                                                 | res key B                                                         | res   |
| :::::-:-:-:-:-:-:-:-:-:-:-:-                                                |                                                                   |       |
| 1001 : FFFFFFFFFFFFFF                                                       | 1 1 + FFFFFFFFFFFFF                                               | 111   |
| 10021 FFFFFFFFFFFF                                                          | 1 1 + FFFFFFFFFFFFF                                               | 111   |
| 1003   FFFFFFFFFFFFF                                                        | 1 1 + FFFFFFFFFFFFF                                               | 111   |
| 10041 Fffffffffffff                                                         | 1   fffffffffffff                                                 | 111   |
| 10051 ffffffffffff                                                          | 1   ffffffffffff                                                  | 111   |
| 006: ffffffffffff                                                           | 1   ffffffffffff                                                  | 111   |
| 007: ffffffffffff                                                           | 1   ffffffffffff                                                  | 111   |
| 1008   Fffffffffffffff                                                      | 1   fffffffffffff                                                 | 111   |
| 1009   FFFFFFFFFFFFF                                                        | 1   fffffffffffff                                                 | 111   |
| 10101 FFFFFFFFFFFF                                                          | 1   fffffffffffff                                                 | 111   |
| 1011   FFFFFFFFFFFFF                                                        | 1   fffffffffffff                                                 | 111   |
| 1012   FFFFFFFFFFFF                                                         | 1   fffffffffffff                                                 | 111   |
| 10131 FFFFFFFFFFFF                                                          | 1   fffffffffffff                                                 | 111   |
| 1014: Ffffffffffffff                                                        | 1   fffffffffffff                                                 | i 1 i |
| 1015: Ffffffffffff                                                          | i 1 i fffffffffffff                                               | : 1 : |
|                                                                             | चलाः । तालकाः । तालकार्यना चलाव्यान्य संचयन्त्र                   |       |
| proxmark3>                                                                  |                                                                   |       |
|                                                                             |                                                                   |       |

## 2 Proxmark Tool.exe

Back in Device Manager, the Unknown Device will now show up as a Proxmark3. Take note of the COM port associated with the device (COM82 in the picture below). Later we will use this COM number (COM82 can be any useful COM Port).

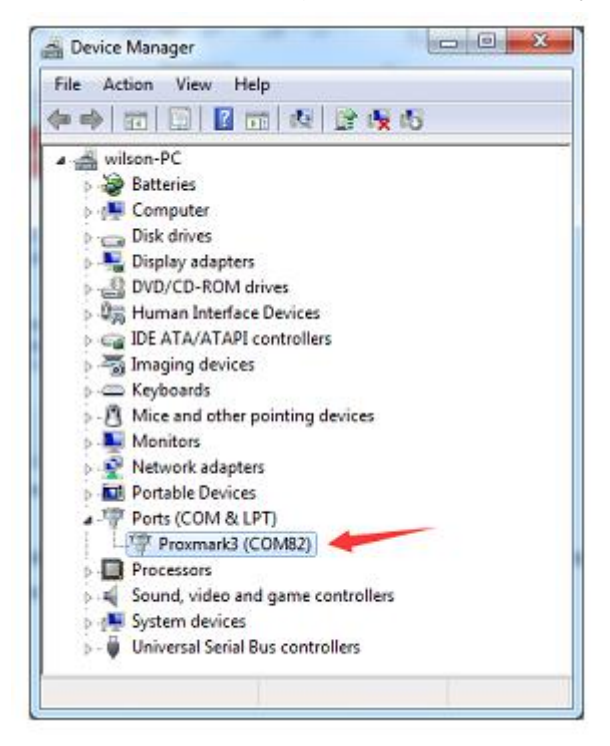

Client Running on Windows

You could find the folder "win32(client+GUI)".

Now double click the "Proxmark Tool.exe" and choose the COM82 port.

If the below is blank, then connection is normal; If it shows "ERROR: invalid serial port", then means it is not normal, please try to pull out the USB, choose another COM port, and plug in USB, after "ding-dong" sound, choose the COM82 port again.

## **Check Antennas**

Now connect both the antennas to your Proxmark board.

Enter the "hw tune" command to run it.

| Expand TreeView COM PORT CDN12 - COMMAND :                                                                                                    | IO SEND hw tune                                                                                                    |
|----------------------------------------------------------------------------------------------------|----------------------------------------------------------------------------------------------------|
| - FW3  - HY Ohigh Frequency)  - LF (Low Frequency)  - DATA  - Mardware  - Detect Reader  - FFGA Off  - LCB  - Send Connands  - Leset LCD  - Read Plash Nemory  - Reset PM3  - Drive LF antenna  - Mux Settings  - Tune  - Version  - CLEAR  - CLEAR  - CLEAR - CLEAR | <pre>PM3\Hardware\Tune TEST ANTENNA Measure antenna tuning This command can be issued to verify that the an sweep to complete and the output values to be pr in this region: t LF antenna @ 33.97 V @ 125.00Khz t LF antenna @ 33.97 V @ 125.00Khz t LF antenna @ 33.97 V @ 13.50Mhz t HF antenna @ 14.27 V @ 13.56Mhz HF antenna @ 14.27 V @ 13.56Mhz HF antenna @ 14.27 V @ 13.56Mhz HF antenna @ 14.27 V @ 13.56Mhz </pre> |
| <pre>roxmark3&gt; hw tune<br/>leasuring antenna characteristics, please wait<br/>LF antenna: 36.95 V 0 125.00 kHz<br/>LF antenna: 29.01 V 0 134.00 kHz<br/>LF optimal: 41.39 V 0 127.65 kHz<br/>HF antenna: 24.21 V 0 13.56 MHz<br/>Hsplaying LF tuning graph. Divisor 89 is 134khz, 9:<br/>roxmark3&gt;</pre>                                                                                                    | <br>5 is 125khz.                                                                                                    |

Antenna cannot be placed around the card or metal, or measurement results will be low.

## **Test Reading HF Cards**

| Proxmark Client By El Gaucho De La Livida Palude                                                                                                    |                                                 |
|----------------------------------------------------------------------------------------------------|-------------------------------------------------|
| PM3     PM3     PJS01 (4443A     IST     I4443A LIST     I4443A COLLECT UTDx     I4443A SINULATZ     I4443A SINULATZ     I4443A SINULATZ     I4443A SINULATZ                                                                                        | PM3\HF (High Frequency)\ISO14443A\14443A READER |
| - 14443 TAGe     H-Infinen     H-Infinen     H-Innovision/Breadcon     H-NRP/PHILIPS     HIFARE (Driginals/Clones/Chinese)     i    H-Classic Tags     T     Log CLEAR                                                                              |                                                 |
| proxmark3> hf 14a reader<br>ATQA : 00 04<br>UID : 51 33 38 dd<br>SAK : 08 [2]<br>TYPE : NXP MIFARE CLASSIC 1k   Plus 2k SL1<br>proprietary non isol4443-4 card found, RATS not supp<br>Answers to chinese magic backdoor commands: NO<br>proxmark3> | worted                                          |
| Ready!                                                                                                    |                                                 |

Try to put M1 S50 "M1" UID "etc different cards on the antenna

## **Test Reading LF Cards**

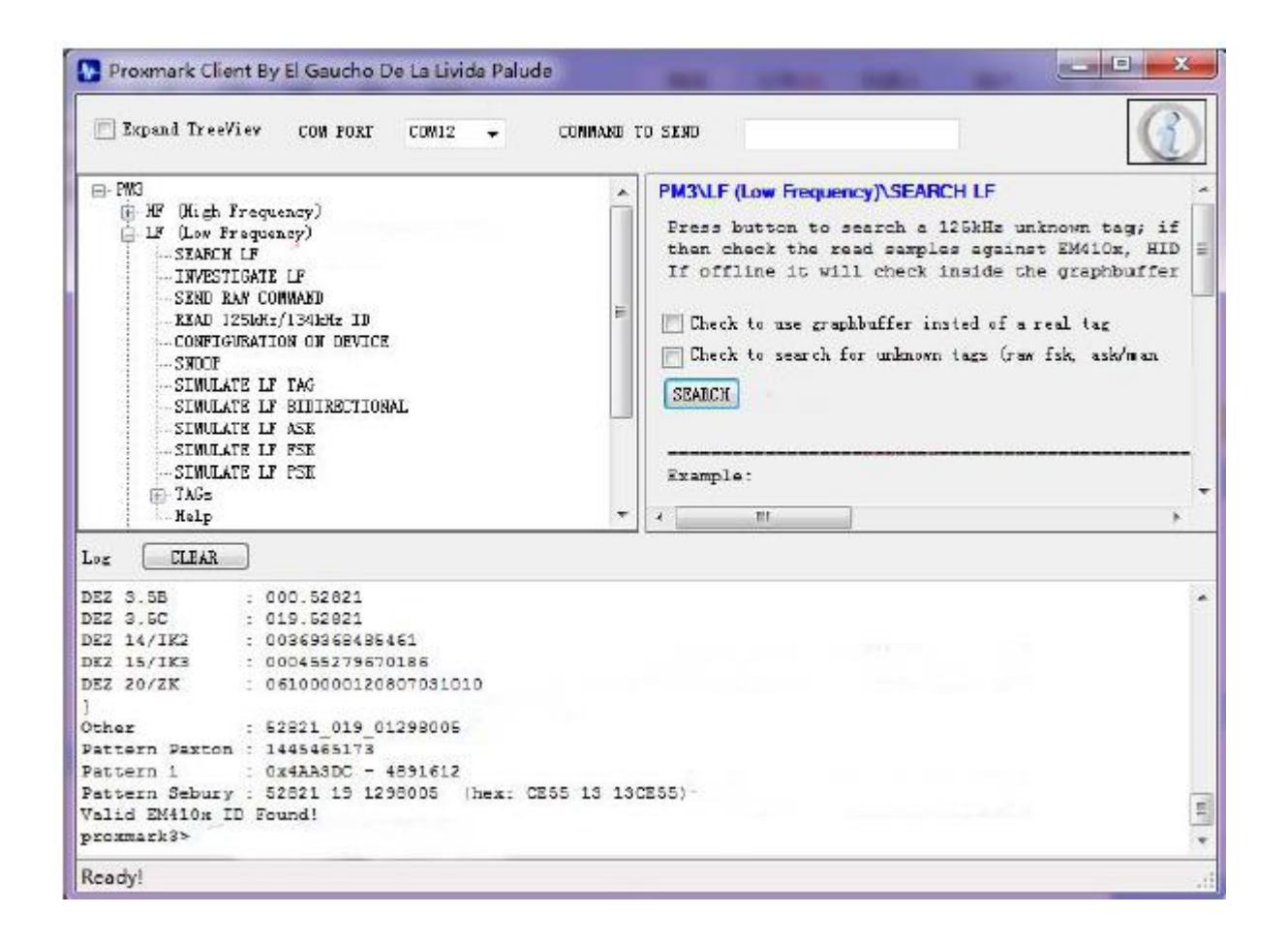

Try to put "HID" "T5577 etc different cards on antenna to test card types.

The sensitivity is not perfect through this reading command, so when some cards can not be read smoothly, please try another command as below:

| Proxmark Client By El Gaucho De La Livida Pa                                                                                                    | lude                                                                                 |
|----------------------------------------------------------------------------------------------------|--------------------------------------------------------------------------------------|
| Expand TreeView CON PORT CONT -                                                                                                    | CONNAND TO SEKE                                                                      |
| HF OHigh Frequency)     SEARCH LF     SEARCH LF     S | PM3\LF (Low Frequency)\TAGs\EM4x\EM410xwatch<br>Check to use 134kfr<br>SCAN FOR TASS |
| Log CLEAR                                                                                                    |                                                                                      |
| DEZ 20/ZK : 0202000010915031207<br>}<br>Other : 53219_152_10014691<br>Pattern Paxton : 1152191971<br>Dattern 1 : 0x64ABE7 - 6597607<br>Pattern Sebury : 53219 24 1626083 (hex:<br>proxmark3>                                                                                                    | CFE3 18 18CFE3)                                                                      |
| Ready!                                                                                                    |                                                                                      |
|                                                                                                    |                                                                                      |

| Log CLEAR                     |                         |
|-------------------------------|-------------------------|
| Checking for<br>EM410x patter | known tags:<br>m found: |
| EM TAG ID                     | : 440098cfe3            |
| Unique TAG II                 | ) : 220019f3c7          |
| Possible de-s                 | cramble patterns        |
| HoneyWell Ide                 | entKey {                |
| DEZ 8                         | : 10014691              |
| DEZ 10                        | : 0010014691            |
| DEZ 5.5                       | : 00152.53219           |
|                               |                         |